# **Instrucciones de uso de EasyChair** IEEE First Symposium on GRS- Chile, 2017

## 1 INTRODUCCIÓN

El siguiente documento resume en forma breve como utilizar la plataforma de easychair para el subir trabajos (papers) a ser revisados por el International Program Committee (IPC) del Evento.

## 2 PASO 1: INGRESO Y CREACIÓN DE USUARIO

1. En su navegador web de ingresar la siguiente dirección electrónica: https://easychair.org. Este link lo conducirá a la siguiente página:

Pulse Log in y aparece esta pantalla

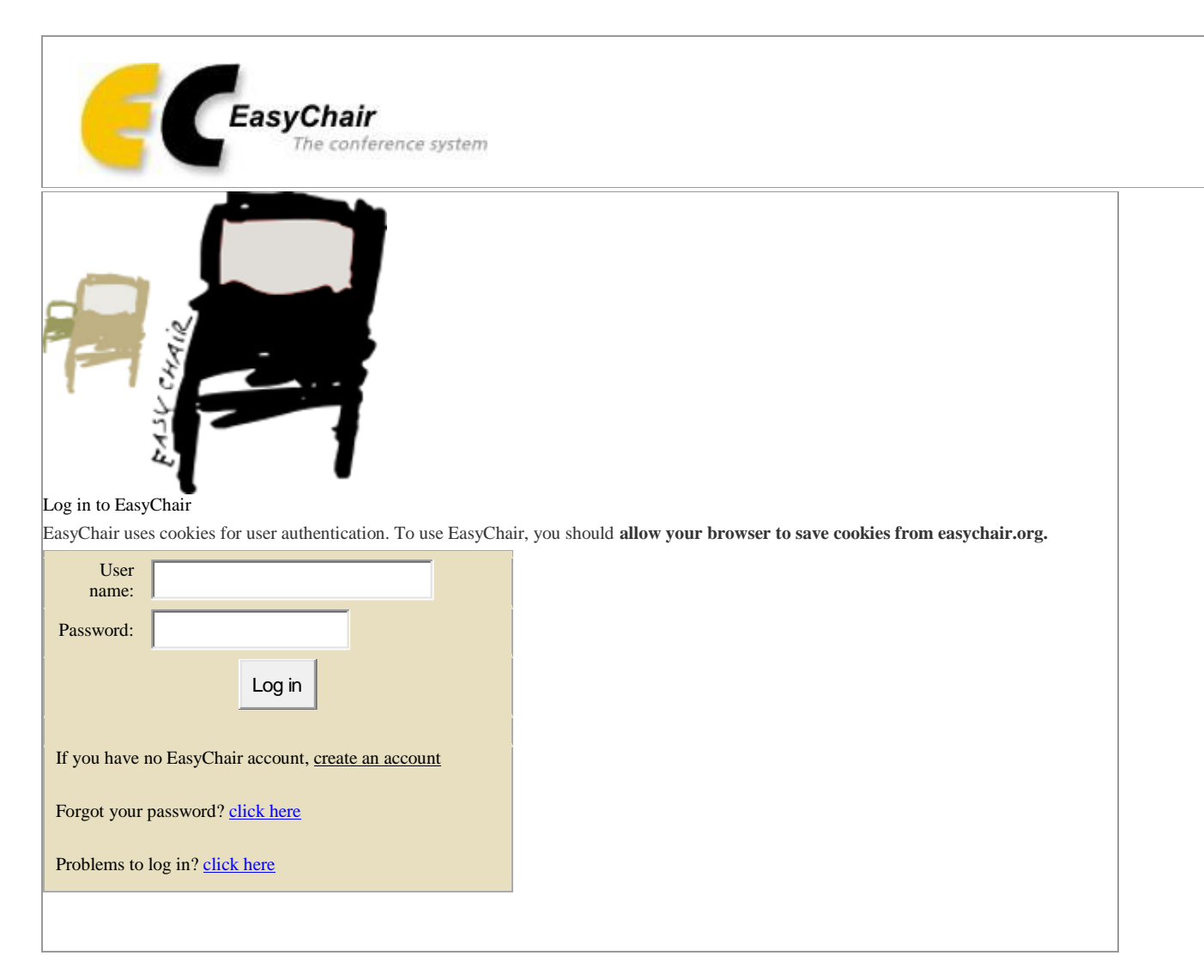

2. Si no tiene nombre de usuario ni password, haga click en Crear una cuenta, enlace que lo llevará a la siguiente pantalla:

| II Aslicacio                            | ies 🗋 Comercar a usar Ris. 🙆 Importado desde Fir.                                                                                                    |
|-----------------------------------------|----------------------------------------------------------------------------------------------------|
|                                         | E CEasyChair<br>The contract antest                                                                                                    |
|                                         | Create an EasyChair Account: Step 1                                                                                                    |
| 1.00                                    | To use EasyChair, one should first create an account. The procedure for creating an account is the following.                                                                                                    |
|                                         | <ol> <li>You should type the text that you see in the image below and click on "Continue".</li> <li>If you type the text connectly, you will be asked to fill out a simple form with your personal information.</li> <li>After you filled out the form, EasyCheir will send you an email with a link that you can use to complete the</li> </ol>                                                                                                    |
|                                         | Enter the text you see in the box. Doing so helps us to prevent automated programs from abusing this service. If y                                                                                                    |
|                                         | CORINNE                                                                                                    |
|                                         | CORINNE CENTRA                                                                                                    |
|                                         |                                                                                                    |
|                                         | Continue                                                                                                    |
|                                         | Continue                                                                                                    |
|                                         | Continue                                                                                                    |
| C 6 0                                   | Continue                                                                                                    |
| C' fi 🔒<br>miores 🗋 Ca                  | Continue Imps://www.easycheir.org/account/signup.cg?secaptcha.challenge.field=03AHU.YuuSBFcYpNzWB1cByMAguwSp3TSQQpDoTHFO3TbS3B.Sdo7FM manaaaaaaaaaaa.fic                                                                                                    |
| C 6 a<br>nione D G                      | Continue https://www.essycheir.org/scool-n/Signup.og <sup>D</sup> recaptcha.challenge_field=03.4HU,YuuSBNFcYpNeWB1cByMAguwSp3TSQQpDoTHPDyTb53B.Solo7PK recarculation::::::::::::::::::::::::::::::::::::                                                                                                    |
| C 6 a<br>niores D Co                    | Continue  https://www.easycheir.org/account/bigrup.og/Precaptcha.challenge_field=034VU_YuuSBFrYpNzWS1cRpM4.gunSp3TSQQsDoTHFQTB53B_Sdo7Fr0 meana aun file.  providence account EasyChair De contineer account                                                                                                    |
| creations<br>nions                      | Continue  Impo//www.casycheir.org/account/signap.cg?leccaptcha.chwllenge.Seld=03AHJ_VuuSBFcYpNzW8tcRpMA.gowSp3TSQQpDoTHFPQTbS3B.Selo7PM measura actus Rev  Secondarian  CasyChair  CasyChair  Account: Step 2                                                                                                    |
|                                         | Continue  Imps://www.resycheir.org/account/bigmup.og <sup>3</sup> receptedus.cheilenge_field=03449.Vuu/SBFE(*pNeWEtc8pMAguwSp3TSQQpDoTHPD)TB538.5do7fk remarkatuur fix.  EasyChair Providence: user  Providence: user  Provi |
| Cr e a<br>axiome Cr<br>Cr<br>Net<br>Set | Continue  Inter //www.easycheir.org/account/signup.cg?recaptcha.challenge_feld=03AHJ_Vu.c6BFcVpNcW8tcRyMAgiun5p3T5QQyDoTHFPQTb536.Sdo7Fk  Interactional Text  EasyChair Decoderact asso  EasyChair Account: Step 2  For All out, the following form. The required fields are marked by (*) that the most coversen reason for failing to create an account is an incorrect email address so please type your email address  extra cover* (***********************************                                                                                                    |
| Cree<br>Note<br>Cree<br>Note<br>Cree    |                                                                                                    |
| C fi D<br>minus C G                     |                                                                                                    |
| C 6 a                                   |                                                                                                    |
| C 6 2                                   |                                                                                                    |

3. Después de la crear cuenta de usuario y password, este enviará un correo electrónico a la cuenta ingresada, con el fin de finalizar la activación de la cuenta. Este link lo enviará a la siguiente página:

| Create an EasyCha                                                 | ir Account: Last Step                                                                                                    |
|-------------------------------------------------------------------|----------------------------------------------------------------------------------------------------|
| Hello Jose Roberto Santamaria<br>minutes, otherwise you will have | Sandovall To complete the creation of your account please fill out the following form. You should create the account<br>is to fill out this form from scratch. |
|                                                                   | User names are case-mensitive                                                                                                    |
| User name:                                                        | Japane 10                                                                                                    |
|                                                                   | User name Jesantak3 is available!                                                                                                    |
| First name <sup>†</sup> :                                         | Jose Roberto                                                                                                    |
| Last name (*):                                                    | Santamana Sandoral                                                                                                    |
| Company/organization (*):                                         | Universidad Pispancamericana                                                                                                    |
| Web site:                                                         | www.shtac.er                                                                                                    |
| Phone (*):                                                        | 22419090                                                                                                    |
| Address, line 1 (*):                                              | Perinto Usrente                                                                                                    |
| Address, line 2:                                                  | Recisto Hereda                                                                                                    |
| City (*):                                                         | San José                                                                                                    |
| Post code ("):                                                    |                                                                                                    |
| State (US only) (*))                                              |                                                                                                    |
| Country (*):                                                      | Costa Rata +                                                                                                    |
| Password (*):                                                     |                                                                                                    |
| Retype the password (*):                                          |                                                                                                    |

4. Si el nombre de usuario se encuentra disponible, la siguiente pantalla dará por creado el usuario.

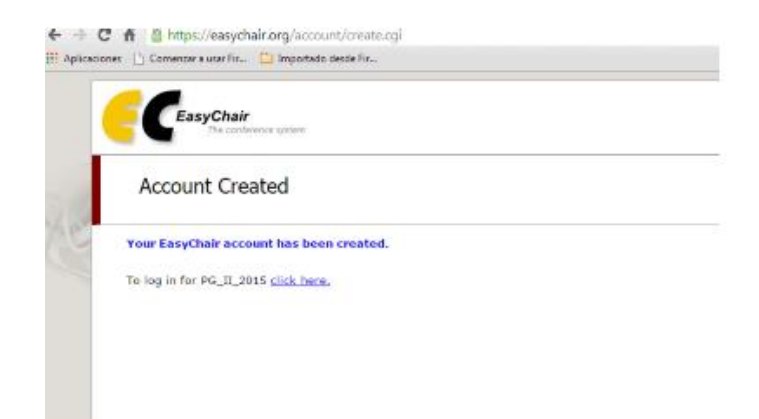

5. Hacer click en click here para ingresar a la conferencia, donde lo re-direcciona a la siguiente pantalla. Si entra de nuevo, coloque su nombre de usuario y password,

| EasyChai                                                                                                    | CasyChair Smart CFP                                                                                                    |         |           |               |           |  |  |  |
|----------------------------------------------------------------------------------------------------|----------------------------------------------------------------------------------------------------|---------|-----------|---------------|-----------|--|--|--|
| Home                                                                                                    | New CFP                                                                                                    | My CFPs | Watchlist | Archive       |           |  |  |  |
| GRSS-CH                                                                                                    |                                                                                                    |         |           |               |           |  |  |  |
| • <u>Submissi</u>                                                                                                    | Submission Guidelines     List of Topics     Committees     Publication     General Event     More information                                                                     |         |           |               |           |  |  |  |
|                                                                                                    | GRSS-CHILE 2017: First International Geoscience and Remote Sensing Symposium of GRSS-CHILE<br>Campus Miraflores, Universidad Austral de Chile<br>Valdivia, Chile, June 15-16, 2017 |         |           |               |           |  |  |  |
|                                                                                                    |                                                                                                    |         |           |               |           |  |  |  |
| Con                                                                                                    | ference webs                                                                                                    | ite     |           | http://grss-o | chile.cl/ |  |  |  |
| Sub                                                                                                    | mission dead                                                                                                    | line    |           | May 19, 20    | 17        |  |  |  |
| Abstract registration deadline                                                                                                    |                                                                                                    |         | 2         | May 19, 2017  |           |  |  |  |
| Topics:         climate change         remote sensing         cryosphere         geology           In January 2017, GRSS-CHILE IEEE newly established chapter, presented a draft order to make a first meeting, a project which was awarded by |                                                                                                    |         |           |               |           |  |  |  |

In January 2017, GRSS-CHILE IEEE newly established chapter, presented a draft order to make a first meeting, a project which was awarded by the IEEE (Institute of Electrical and Electronics Engineer), terming this meeting "First Symposium of the Chilean Chapter of the GRSS, a look at the state of the art Geoscience and Remote Sensing in Chile and the World". This meeting is organized by GRSS - CHILE IEEE, sponsored by the University of Magallanes (<u>UMAG</u>) and the Austral University of Chile (<u>UACH</u>).

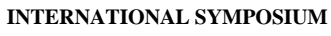

- 1. First Call for Papers (  $\underline{Spanish}$  )
- 2. First Call for Papers (  $\underline{\text{English}}$  )

Submission Guidelines

#### 3 PASO 2: INGRESO DE PAPERS

1. Después de hacer el ingreso a la pantalla, en la primer página se hace click a la Pestaña New Submission

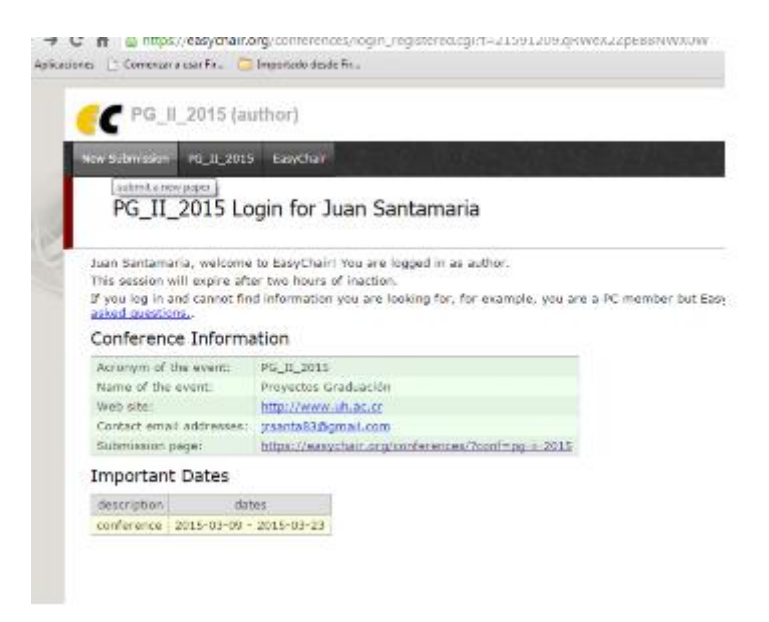

2. Después de hacer click en dicha pestaña, debe dar por entendido y aceptados los términos de los servicios marcando con una check y haciendo click en el botón de continuar.

| ons 📋 Comance a sale Fig. 🔛 Importado deste Fig.                                                                                                    |      |
|----------------------------------------------------------------------------------------------------|------|
| PG_II_2015 (author)                                                                                                    | Help |
| New Tuthnesen PG_10_2015 Earpther                                                                                                    |      |
| EasyChair Terms of Service                                                                                                    | 0    |
| The SacyChair Terms of Service have changed. To continue using EasyChair you <b>must agree to our new Terms of Service</b> as<br>presented below. To agree to these terms, teck the box below and click on "Continue".<br>You can <b>downlead these</b> Terms of Service by clicking as "Download".<br>If you <b>disagree</b> with these Terms <u>dick here to log aut</u> .                                                           |      |
| These Terms of Service are relatively new. We are collecting feedback from our users that<br>will be used to improve an clarify the terms. If you have questions or nemarks, please send<br>them to us through the "Contact" link under the menu item "ferms of Service".                                                                                                    |      |
| If agree to these Termis of Service                                                                                                    |      |
| EngObale Terms of Service                                                                                                    |      |
| Thank you for channing BasyChair!                                                                                                    |      |
| (1) Terms and Conditions of Service                                                                                                    |      |
| 1.6 Good Preus bid ["we" or "set" on "Good Preus"] provides EnsyChair<br>Conference Amagement survives (be "Service") that allow you to<br>emage document submitsion, reviewing, publishing, program generation,<br>context management, registration, our management, means in management<br>and monitoring, and accounting for conferences, workshops, fourwals,<br>books, special Sisser and any other events or publication, is ask |      |

3. La pantalla siguiente, dará las gracias para continuar usando el servicio.

4. Nuevamente se hace click en la pestaña de New Submission en donde aparecerá la siguiente pantalla:

| # Elver anotal on                                | become annound automatic                                                                                                    |                                                                                                    | 3.0       |
|--------------------------------------------------|----------------------------------------------------------------------------------------------------|----------------------------------------------------------------------------------------------------|-----------|
| Colores & and Pa. Chapterine source.             |                                                                                                    |                                                                                                    |           |
| •                                                |                                                                                                    |                                                                                                    |           |
| white W. S. Hill Barthan                         |                                                                                                    |                                                                                                    |           |
| New Submission for PG_II                         | 2015                                                                                                    |                                                                                                    |           |
|                                                  |                                                                                                    |                                                                                                    |           |
| Now internation along adversion to No.           | 2_2010 over he found on <u>ES. II. 2018, Web arte</u>                                                                                                    | har or all a desired as a second 12                                                                                                    |           |
| Author Information                               |                                                                                                    |                                                                                                    |           |
| for each of the authors please fill out the form | balow. Some heres on the New ark explained b                                                                                                    | PE                                                                                                    |           |
| - Recall address will only be used for car       | manuation with the authors. It will be appear                                                                                                    | adds. Web pages of this conference. The small address can be entitled by authors who are not corresponding. These authors will also have no access to it | in interv |
| A Made after her he used on the conference       | with causes. For assertable, for watering the property                                                                                                    | b. To shauld far a start ate of the appear, not ling that use of her to 'na angustration.                                                                |           |
| · Each author marked as a comingeoutly           | author will receive aread manager from the o                                                                                                    | plane along the automator. There easily have been and service approximating automa-                                                                      |           |
| And the Article States in white an even of the   | when we have an exception                                                                                                    |                                                                                                    |           |
| from campa 1 170                                 | Construction of the costs                                                                                                    |                                                                                                    |           |
| Last name (*)r                                   |                                                                                                    |                                                                                                    |           |
| Birtur 1712                                      |                                                                                                    |                                                                                                    |           |
| Louise (12)                                      |                                                                                                    |                                                                                                    |           |
| Reparation (75                                   |                                                                                                    |                                                                                                    |           |
| their adart.                                     |                                                                                                    |                                                                                                    |           |
| Drivening addet                                  |                                                                                                    |                                                                                                    |           |
| Andley & Iclos, Sector, and American I. Iclas    | there be add an associated                                                                                                    |                                                                                                    |           |
| Post ranks, 175                                  |                                                                                                    |                                                                                                    |           |
| The unite Life.                                  |                                                                                                    |                                                                                                    |           |
| Band (1)                                         |                                                                                                    |                                                                                                    |           |
| Country (1)                                      | •                                                                                                    |                                                                                                    |           |
| inducement ()                                    |                                                                                                    |                                                                                                    |           |
| WEEK BOTH                                        |                                                                                                    |                                                                                                    |           |
| manufactured warms of                            |                                                                                                    |                                                                                                    |           |
| Non-transformer and the second second            | 11111111111111111111111111111111111111                                                                                                    |                                                                                                    |           |
| And and a state of the second read               | CONTRACTOR DE LA CAMPACINACIÓN DE LA CAMPACINACIÓN DE LA CAMPACINACINACION DE LA CAMPACINACIÓN DE LA CAMPACINACIÓN DE LA CAMPACINACINACINACINACINACINACINACINACINACIN |                                                                                                    |           |
| Last care 170                                    |                                                                                                    |                                                                                                    |           |
| Deal (1)                                         |                                                                                                    |                                                                                                    |           |
| Country 1711                                     |                                                                                                    |                                                                                                    |           |
| imperiation (");                                 |                                                                                                    |                                                                                                    |           |
| Work admin                                       | 1                                                                                                    |                                                                                                    |           |
|                                                  |                                                                                                    |                                                                                                    |           |

5. Llenar la información requerida con respecto al autor, al ser el autor usted mismo hacer click en (Click here to add yourself) y la información se autocompleta, si el trabajo lo están realizando en parejas entonces con respecto a los dos autores. Siempre que de previo haya existido una aprobación de la dirección de la escuela. Además, la información referente al título del trabajo y un pequeño resumen. Como se observa a continuación.

| T 🛋 ( & Https://www.chainerginechainerginechainergin | 5 C Q # |
|----------------------------------------------------------------------------------------------------|---------|
| an Canadara yaya Ni Californiaki walahin.<br>Ungalazaka 1/5<br>Waka ma                                                                                                    |         |
| CRA been to and ensee authors <sup>1</sup> toos: have first sure dans if two is no first sures, if you are not sure too to do de a suree into the first and but sures, <u>soutitie real action alout sures</u> ,                                                                                                    |         |
| Title and Abstract<br>The title and the storact should be entered as plans text, they should not costain MML, elements.                                                                                                    |         |
| Mile (*) monte in her out an La supervalMC<br>versage centraled permission is a superval of a servicing de prospone M<br>Manmand (*);                                                                                                    |         |
| Keywords<br>Hype sind of keywords (sink keywords as key phrases to key torms), <b>ees per lies</b> to characterips your advocators. You should specify at least drive keywords.<br>worded sectors is 10<br>weywords (11)                                                                                                    |         |
| Uploads                                                                                                    |         |
| The following part of the administrative new added to Dig 3, 2002. It has nother inner shothed for exchanged by SaryCher                                                                                                    |         |
| Pages lipited pair same. The paper shall be in 100 formal (fin antisspar) path<br>(descense across Aregin or free information)                                                                                                    |         |
| Ready?                                                                                                    |         |
| or your more our pre-street, press me support account lincor. Do not press the buffue frence speeching reary take the of                                                                                                    |         |

6. Para subir el archivo, en la última parte aparece un botón que indica Seleccionar Archivo, el cual debe tener un formato en PDF. AL hacer click en dicho botón aparece una caja de diálogo para subir el archivo desde su PC. Una vez cargado el archivo se verá la información del archivo a la par del botón Seleccionar archivo.

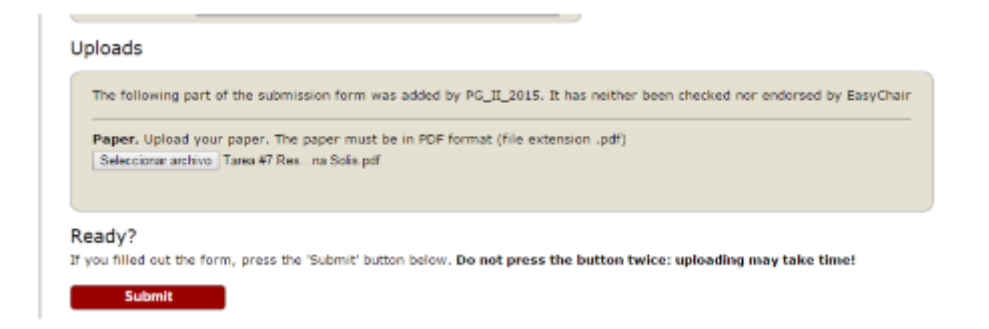

7. Por último se hace click en submit y si no hay error, debe aparecer la siguiente pantalla.

| C PG_               | II_2015 (a                          | uthor)                                                |                  |                   |                                     |                        |                                   |                                          |                                       |
|---------------------|-------------------------------------|-------------------------------------------------------|------------------|-------------------|-------------------------------------|------------------------|-----------------------------------|------------------------------------------|---------------------------------------|
| iew Submission      | Submission                          | 1 PG_II_2015                                          | EasyChair        |                   |                                     |                        |                                   |                                          |                                       |
| PG_II<br>If you wa  | _2015 S                             | ubmission 1<br>any information<br>ed to processing ye | about your pap   | er or s<br>you sh | withdraw it, use<br>ould contact th | e linka in<br>e confer | n the upper rig<br>rence organize | ht corner.<br>rs. <u>Click here to r</u> | see information about this conference |
| The submis          | sion has bee                        | n saved!                                              |                  |                   |                                     |                        |                                   |                                          |                                       |
|                     |                                     | Pap                                                   | er 1             |                   |                                     |                        |                                   |                                          |                                       |
| Title:              | Gestión de                          | Servicios en La en                                    | ipresa HX        |                   |                                     |                        |                                   |                                          |                                       |
| Submission          | <b>1</b>                            |                                                       |                  |                   |                                     |                        |                                   |                                          |                                       |
| Author<br>keywords: | Gestión<br>Servicios<br>Tecnologías |                                                       |                  |                   |                                     |                        |                                   |                                          |                                       |
| Abstract:           | Trabajo rea                         | lizado para model:                                    | ar la gestión de | servic            | ios de la empr                      | esa HX                 |                                   |                                          |                                       |
| Time:               | Mar 09, 20:                         | 55 GMT                                                |                  |                   |                                     |                        |                                   |                                          |                                       |
|                     |                                     |                                                       | Aut              | hors              |                                     |                        |                                   |                                          |                                       |
| first name          | last name                           | email                                                 | COL              | intry             | organization                        | 1                      | Veb site                          | corresponding?                           |                                       |
| Juan                | Santamaria                          | anayjuan4847@gr                                       | nail.com Cost    | a Rica            | UH                                  | http://                | www.uh.ac.or                      | 1                                        |                                       |
|                     |                                     |                                                       |                  |                   |                                     |                        |                                   |                                          |                                       |

#### 4 RECEPCIÓN DE NOTAS

1. La nota sea aceptación o rechazo del trabajo la recibirá a través de un correo electrónico donde se detallará las causas de su aprobación, o rechazo, así como las modificaciones que solicitan los revisores.